┃ STEP2 ご利用中の+メッセージ [2] を無効にする

1

ホーム画面で 🥺 (設定)

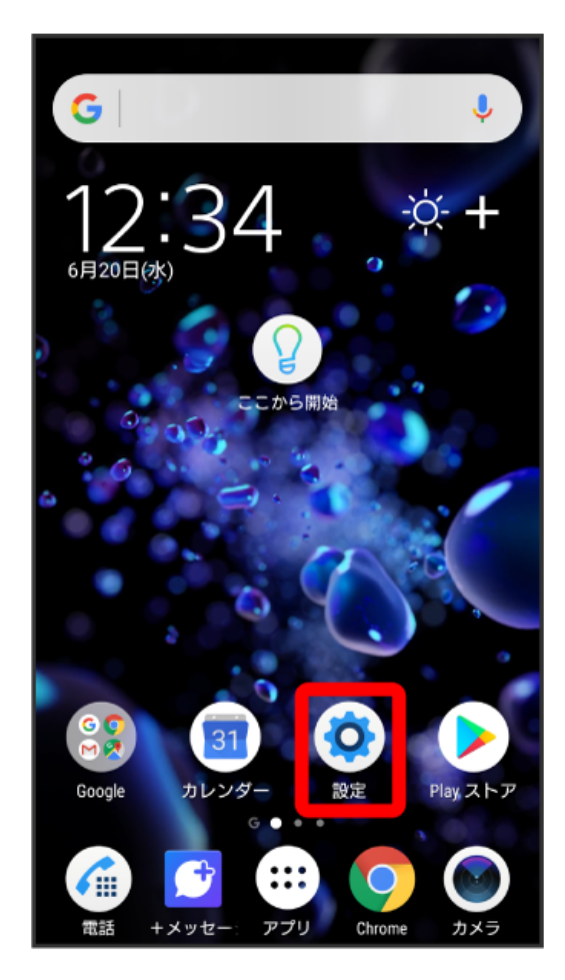

#### 「アプリと通知」

| 設定           | Q                                          |
|--------------|--------------------------------------------|
| <b>(</b> (t- | <b>ネットワークとインターネット</b><br>Wi-Fi、データ使用、機内モード |
| <u>_</u> @   | 機器接続<br>Bluetooth、TV/スピーカー、NFC / おサイ       |
|              | <b>外観</b><br>テーマ、壁紙                        |
| ۵.           | <b>アプリと通知</b><br>アプリの権限、標準アプリ              |
| ٥            | <b>バッテリー</b><br>100% - 残り約X日               |
| ٠            | <b>画面設定</b><br>明るさのレベル、スリープ、フォントサ          |
| •            | <b>音設定</b><br>オーディオ、着信音、通知の鳴動制限            |
| 3            | <b>通話設定</b><br>伝言メモ、着信拒否設定、留守番・転送…         |

[アプリ情報]

| ÷ | アプリと通知                                           |  |
|---|--------------------------------------------------|--|
|   | <b>アプリ情報</b><br>88個のアプリがインストールされています             |  |
|   | 通知の設定                                            |  |
|   | アプリの権限                                           |  |
|   | <b>標準のアプリ</b><br>+メッセージ、Chrome、電話                |  |
|   | 緊急速報メール                                          |  |
|   | <b>特別なアプリアクセス</b><br>データの無制限使用が可能なアプリは 7 個<br>です |  |
|   |                                                  |  |
|   |                                                  |  |
|   |                                                  |  |

### (+メッセージ)

| ÷        | アプリ情報 :                                 |
|----------|-----------------------------------------|
|          | すべてのアプリ ~                               |
| ٢        | <b>+メッセージ</b><br>92.14MB                |
|          | <b>ЗDクリI-タ-</b><br>11.32MB              |
| 0        | <b>アルバム</b><br>34.04MB                  |
| E Suthan | <b>あんしんバックアップ</b><br>10.70MB            |
| E Soffan | <b>あんしんフィルター</b><br>1.95MB              |
| <b>1</b> | <b>おサイフケータイ</b><br>15.82MB              |
| Ret a ve | <b>おサイフケータイ アフ° リセットアッフ°</b><br>69.63KB |

+メッセージのアイコンが 🖸 であることを確認

| ← アプリ情報 :                                 |
|-------------------------------------------|
| <b>+メッセージ</b><br>インストール済み                 |
| 無効にする 強制終了                                |
| アプリの通知                                    |
| <b>許可</b><br>カメラ、ストレージ、マイク、電話、連絡<br>先、SMS |
| <b>ストレージ</b><br>92.18MB使用(内部ストレージ)        |
| <b>データ使用</b><br>データ通信の使用はありません            |
| <b>バッテリー</b><br>前回のフル充電から0%使用しています        |
| <b>標準で開く</b><br>一部標準を設定                   |

### 〔無効にする〕

| ← アプリ情報 :                                 |
|-------------------------------------------|
| <b>・ + メッセージ</b><br>インストール済み              |
| 無効にする 強制終了                                |
| アプリの通知                                    |
| <b>許可</b><br>カメラ、ストレージ、マイク、電話、連絡<br>先、SMS |
| <b>ストレージ</b><br>92.18MB使用(内部ストレージ)        |
| <b>データ使用</b><br>データ通信の使用はありません            |
| <b>バッテリー</b><br>前回のフル充電から0%使用しています        |
| <b>標準で開く</b><br>一部標準を設定                   |

アプリを無効にする

| ← アプリ情報 :                                                                         |
|-----------------------------------------------------------------------------------|
| <b>ナメッセージ</b><br>インストール済み                                                         |
| 無効にする 強制終了                                                                        |
| アプリの論知                                                                            |
| このアプリを無効にすると、関連性<br>のある他のアプリが正常に動作しな<br>くなったり、システムが不安定にな<br>る場合があります。<br>よろしいですか? |
| キャンセルアプリを無効にする                                                                    |
| <b>データ使用</b><br>データ通信の使用はありません                                                    |
| <b>バッテリー</b><br>前回のフル充電から0%使用しています                                                |
| 標準で開く                                                                             |

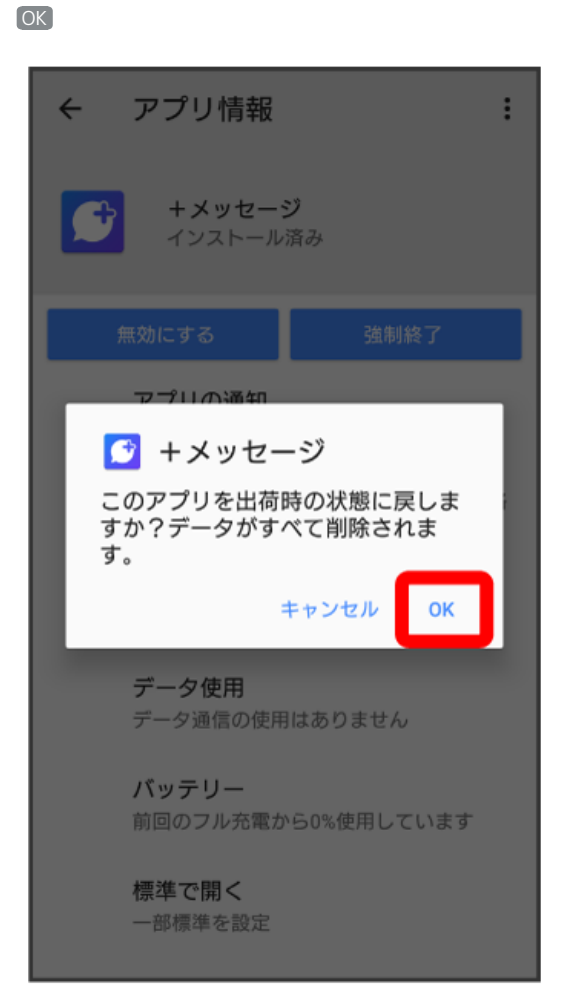

O (ホーム)

| ← アプリ情報                                   |
|-------------------------------------------|
| ★メッセージ 無効                                 |
| 有効にする 強制終了                                |
| アプリの通知                                    |
| <b>許可</b><br>カメラ、ストレージ、マイク、電話、連絡<br>先、SMS |
| <b>ストレージ</b><br>17.85MB使用(内部ストレージ)        |
| <b>データ使用</b><br>データ通信の使用はありません            |
| <b>バッテリー</b><br>前回のフル充電から電池を使用していませ<br>ん  |
| <b>標準で開く</b><br>標準の設定なし                   |
| ◀ () ■                                    |

🖸 (+メッセージ)がホーム画面上にないことを確認

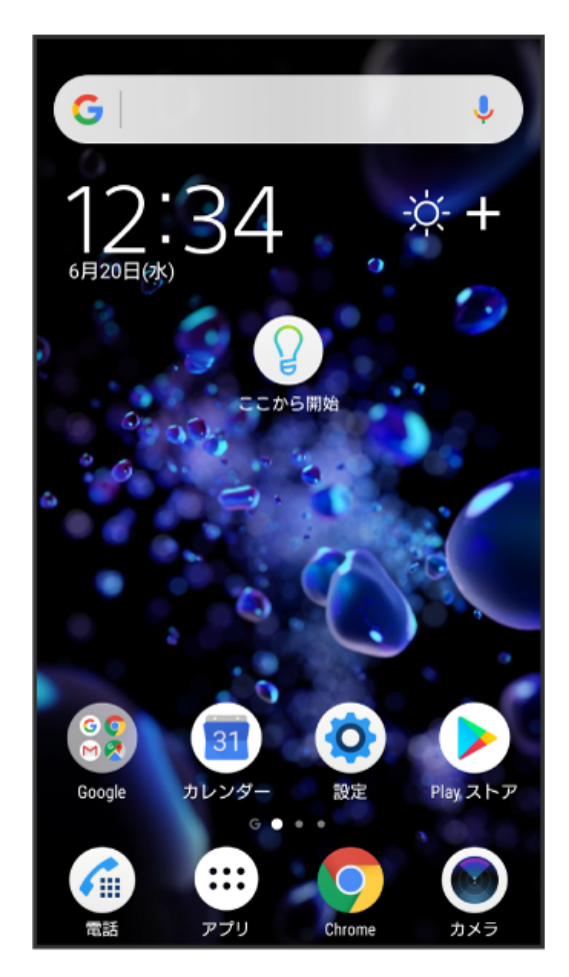

🏁 🛛 + メッセージ 🖸 アプリの無効化が完了します。

・「STEP3 新しい+メッセージ 🙆 をインストールする」に進んでください。